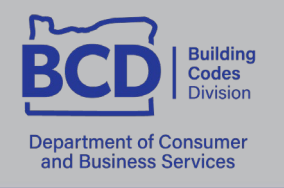

1535 Edgewater St. NW, Salem, OR 97304

503-378-4133 oregon.gov/bcd

## Renewing your license or certification online

BCD licenses and certifications are eligible for online renewal within 45 days of their expiration date. The expiration date can be found on the front of the license. To renew online, follow the steps below:

| 1. Visit the BCD webpage for online renewal:<br>DCBS   BCD   License Management | Register a Person Register a Business If this is your first time visiting this license site since the 2024 system                  |
|---------------------------------------------------------------------------------|----------------------------------------------------------------------------------------------------|
| 2. Login using the user ID and Password                                         | update, you will need to create an account for individual license, please click                                                    |
| created for the license:                                                        | individual                                                                                                    |
| account, you can create one using the                                           | business.                                                                                                    |
| registration options for <b>Individual</b> or                                   | If you have an account and want to reflew you incerse, prease effer<br>the information below and click on the <b>Login</b> button. |
| b If you have an account but have                                               | User Id:                                                                                                    |
| forgotten your password, you may use                                            |                                                                                                    |
| the link at the bottom of the page to                                           | Login                                                                                                    |
|                                                                                 | If you have an account, but have forgotten your password, please<br>click here.                                                    |
| 3. Once you have logged in to your account,                                     | menu Licenses                                                                                                    |
| the left.                                                                       | Renew License<br>Pending Preregs This page shows all                                                                               |
|                                                                                 | License Update                                                                                                    |
| 1 The nego will display each license or                                         |                                                                                                    |
| certification currently eligible for renewal*.                                  | Renewable Licenses                                                                                                    |
| Press the <b>Continue</b> button for the desired                                | OIC-OR Inspector Certification Continue                                                                                            |
| renewal.                                                                        |                                                                                                    |
| button to confirm contact information.                                          | License Status. Active                                                                                                    |
| *Licenses and certifications are eligible for online                            |                                                                                                    |
| renewal 45 days before the expiration date.                                     | Expiration Date: 6/1/2023                                                                                                    |
| 6. Review and update any out of date contact                                    | Address Line 1:<br>You must enter a value<br>ex. 123 Fourth St.                                                                    |
| <b>Note:</b> Personal contact information must                                  | ex. Apt. 100<br>Zip:Cet. City/County/State from Zip                                                                                |
| be kept current. BCD sends notices to this                                      | City:                                                                                                    |
| address. Do not use employer contact info.                                      | County:                                                                                                    |
| 7. Once all information has been confirmed,<br>Press the <b>Save</b> button.    | Phone:                                                                                                    |
|                                                                                 | Fax: (<br>ex. 3015551212<br>Email: (                                                                                               |
|                                                                                 | ex. username.goomain.com                                                                                                    |
| 8. On the review page, if all above information                                 | Save                                                                                                    |
| is correct, press the <b>Go to Checkout</b> button.                             | If all the above information is correct, please press the <b>Go to Checkout</b> button.                                            |
| <b>Note:</b> By proceeding to check out you                                     |                                                                                                    |
| correct to the best of your knowledge.                                          | I attest that all information submitted is true and correct to the best                                                            |
| 9. Click the <b>Pay Fees</b> button on the next page                            | of my knowledge. I further acknowledge that submitting untruthful<br>or misleading information is grounds for denial.              |
| to enter credit card information.                                               |                                                                                                    |
| <b>Note:</b> You will be directed to a separate                                 | Go to Checkout                                                                                                    |
| page to proceed your ordan dayment.                                             |                                                                                                    |